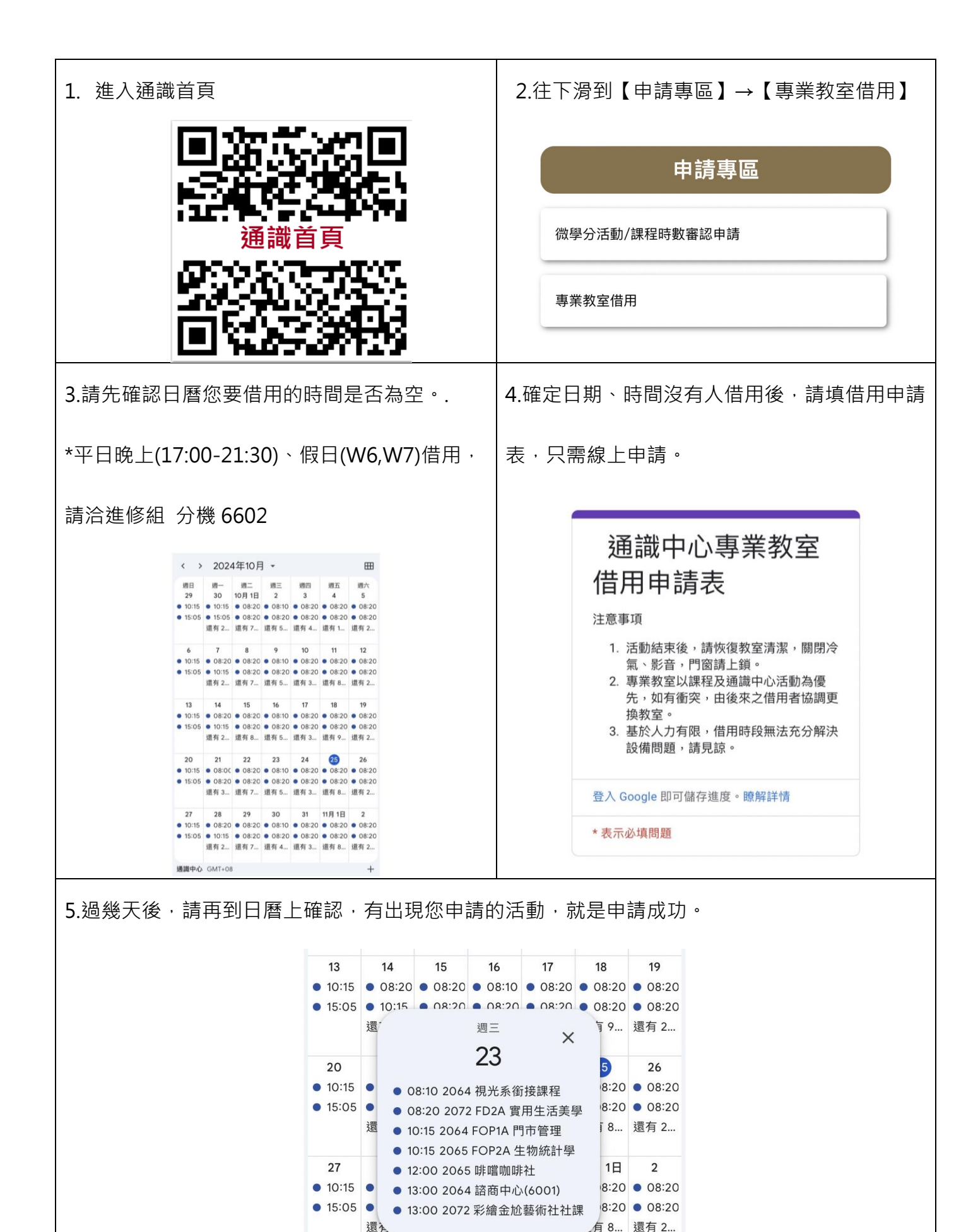

通識中心 GMT+08

+